# Servis a Požičovňa

Po prihlásení sa do programu WISP idem do modulu "SERVIS"

| ProCeS             |                                                                                                    |
|--------------------|----------------------------------------------------------------------------------------------------|
| účiovnícivo        |                                                                                                    |
| pohľadávky a záväz | sy l                                                                                                    |
| dph                |                                                                                                    |
| fakturácia         |                                                                                                    |
| odbyt              |                                                                                                    |
| sklad              |                                                                                                    |
| majetok            |                                                                                                    |
| pokladňa           |                                                                                                    |
| styk s benkou      |                                                                                                    |
| manazér            | - Constraints of the Constraints of the Constrai |
| dokumenty          |                                                                                                    |
| servis             | Zákazky                                                                                                    |
| služby             | Partneri                                                                                                    |
| 194                | 108                                                                                                    |

V otvorenom okne skontrolujem, či som v servise, alebo požičovni. Ak som v nesprávnej časti, cez filter si vyberiem správne nastavenie.

Pokiaľ ho bežne nemením, ostane odpamätané stále to isté pre daný počítač.

L

| ľ | Požičovňa                                                |                |            |            |             |           |  |  |  |  |  |
|---|----------------------------------------------------------|----------------|------------|------------|-------------|-----------|--|--|--|--|--|
|   | Zácnam Vybľadávanie Vystupy Okná Služby Prístupové práva |                |            |            |             |           |  |  |  |  |  |
|   | (수 수 수) 🖻 約 🗰 🎂 수 😐 🗹 🥌 Eilter                           |                |            |            |             |           |  |  |  |  |  |
|   | 🛆                                                        | Názov          | Otvorená   | Ukončená   | Odberateľ   | Hos. zmlu |  |  |  |  |  |
| D | 30/07                                                    | Kladivo ponor. | 08.01.2007 |            | SBT S.R.O.  |           |  |  |  |  |  |
|   | 12/07                                                    | BA 0123 AZ     | 05.01.2007 |            | AGRA S.R.O. | 360/2006  |  |  |  |  |  |
|   | 1                                                        | XXX            | 01.01.2007 | 05.01.2007 | A-R-D-AUTO  | 47/2006   |  |  |  |  |  |

Podľa obr. som v Požičovni – zmením na Servis cez Filter klikom na zeleno označenú šipku a vyberiem Servis kliknem na tlačítko "Filtruj":

| 🖙 Zákazky, Databáz        | a: WISP_ZAK_LMM                       | - D ×         | Zákazky, Databáz        | a: WISP_ZAK_LMM                 |                |
|---------------------------|---------------------------------------|---------------|-------------------------|---------------------------------|----------------|
| Skupina zákaziek          | Požičovňa                             |               | Skupina zákaziek        | Požičovňa                       |                |
| Stav zákazky              |                                       | •             | Stav zákazky            | <všetky><br/>Požičovňa</všetky> |                |
| Odberatel                 |                                       | - 🗠           | Odberatel               | Servis                          | ►              |
| Zodpovedá                 |                                       | •             | Zodpovedá               |                                 |                |
| <u>¥</u> Eiltruj ₽        | <mark>∄</mark> <u>P</u> rednast. X_Za | vri           | <u>Filtruj</u>          |                                 |                |
| F3 - Načitaj nastavenie 🛛 | F4 - Ulož nastavenie 🛛 F7 - Na        | čítať stare 🎵 | F3 - Načitaj nastavenie | F4 - Ulož nastavenie – F7 - Na  | ačítať stare 🎵 |

Pri Práci budem používať označené značky :

| 5                                                        | Servis  |                  |            |            |                      |           |  |  |  |  |
|----------------------------------------------------------|---------|------------------|------------|------------|----------------------|-----------|--|--|--|--|
| Záznam Vyhľadávanie Výstupy Okná Služby Prístupové práva |         |                  |            |            |                      |           |  |  |  |  |
| (수 수 수) 🖻 約 🧰 📇 🚭 🕂 🖵 🕜 🗖 🚼 Eilter                       |         |                  |            |            |                      |           |  |  |  |  |
|                                                          | 🛆       | Názov            | Otvorená   | Ukončená   | Odberateľ            | Hos. zml📥 |  |  |  |  |
| ▶                                                        | 54/2007 | BA 0147 AS       | 08.01.2007 |            | FEJA JÁN PRELEC      |           |  |  |  |  |
|                                                          | 1       | ххх              | 01.01.2007 | 05.01.2007 | A-R-D-AUTO           | 47/2006   |  |  |  |  |
|                                                          | 02/07   | oprava kompresoi | 08.01.2007 |            | A+J STAV S.R.O,TRNAV |           |  |  |  |  |
|                                                          | 01/07   | Kompresor 7/31   | 08.01.2007 |            | GALBA                |           |  |  |  |  |

"+" je pridaj novú zákazku

"-", je zruš zákazku – teda riadok, na ktorom stojím

"Dokument s perom" je znak pre Oprav riadok, na ktorom stojím

Okrem toho sú dôležité v danom okne Služby a Výstupy

| 5 | 🔁 Servis                                                 |                  |            |            |                      |            |  |  |  |  |
|---|----------------------------------------------------------|------------------|------------|------------|----------------------|------------|--|--|--|--|
| Z | Záznam Vyhľadávanie Výstupy Okná Služby Prístupové práva |                  |            |            |                      |            |  |  |  |  |
|   | (수 수 수) 😰 🛃 🏘 🗮 🚭 수 🖵 🕜 🚦 Eilter                         |                  |            |            |                      |            |  |  |  |  |
|   | 🛆                                                        | Názov            | Otvorená   | Ukončená   | Odberateľ            | Hos. zml 📥 |  |  |  |  |
| ▶ | 54/2007                                                  | BA 0147 AS       | 08.01.2007 |            | FEJA JÁN PRELEC      |            |  |  |  |  |
|   | 1                                                        | ххх              | 01.01.2007 | 05.01.2007 | A-R-D-AUTO           | 47/2006    |  |  |  |  |
|   | 02/07                                                    | oprava kompresoi | 08.01.2007 |            | A+J STAV S.R.O,TRNAV |            |  |  |  |  |
|   | 01/07                                                    | Kompresor 7/31   | 08.01.2007 |            | GALBA                |            |  |  |  |  |

Cez **Výstupy** tlačím zákazku, na ktorej stojím, teda je vymodrený riadok. Ako vidieť z nasledujúceho obrázku, mám 3 voľby, ktorým vzorom budem tlačiť – teda podľa potreby.

| ⊂¦⊇ Servi     | 5            |                                  |       |                     |          |
|---------------|--------------|----------------------------------|-------|---------------------|----------|
| Záznam        | Vyhľadávanie | Výstupy Okná Služby Prí          | ístup | ové práva           |          |
| (\$ \$        | 수 위 💈        | LMMProtokol<br>LMMZákazkový list |       | 🖁 <u>F</u> ilter    |          |
| Z             | Názov        | LMMZákazkový list - veľký        |       | i Odberateľ         | Hos. zml |
| <b>5</b> 4/20 | 07 BA 0147 A | Editor zostáv                    |       | FEJA JÁN PRELEC     |          |
| 1             | XXX          | Export do xls                    |       | 7 A-R-D-AUTO        | 47/2006  |
| 02/07         | oprava kon   | Export do txt                    |       | A+J STAV S.R.O,TRNA | $\vee$   |
| 01/07         | Kompresor    | Export do xml                    |       | GALBA               |          |
|               |              |                                  |       |                     |          |

Služby sú vlastne prístupy cez modul Servis do iných modulov, predovšetkým k Skladu – Výdaj a k Fakturácii.

| ٩ | PServis  |                     |          |                       |                           |         |                |            |  |
|---|----------|---------------------|----------|-----------------------|---------------------------|---------|----------------|------------|--|
| Z | (áznam ∖ | /yhľadávanie Výstup | y Okná 🗌 | Služby                | Prístupov                 | é práva |                |            |  |
|   | \$       | 수 위 🗷 🏄 🏘           | n M. @   | Ďalšie<br><u>Výda</u> | e funkcie<br><u>iky -</u> |         | ır             |            |  |
|   | 🛆        | Názov               | Otvoren  | Fakti                 | íra                       |         | eľ             | Hos. zml 📤 |  |
| ▶ | 54/2007  | 7 BA 0147 AS        | 08.01.20 | Zmluv                 | / <u>y</u>                |         | AN PRELEC      |            |  |
| Γ | 1        | XXX                 | 01.01.20 | Gene                  | osti<br>rovanie fal       | khúry   | ,UTO           | 47/2006    |  |
|   | 02/07    | oprava kompresoi    | 08.01.20 |                       | rovanicital               | AtJ 31. | AV S.R.O,TRNAV |            |  |
|   | 01/07    | Kompresor 7/31      | 08.01.20 | 07                    |                           | GALBA   |                |            |  |

#### Založenie zákazky:

Pridám "+", čím sa mi otvorí nové okno:

| r¦ Servis                                                |         |                 |            |      |                                            |            |  |  |
|----------------------------------------------------------|---------|-----------------|------------|------|--------------------------------------------|------------|--|--|
| Záznam Vyhľadávanie Výstupy Okná Služby Prístupové práva |         |                 |            |      |                                            |            |  |  |
|                                                          |         |                 |            |      | 🖌 😼 📍 Filtor                               | 1          |  |  |
| Г                                                        |         | Nézou           | Otuaraná   |      | 🔁 Editácia zákazky, Databáza: WISP_ZAK 💶 💌 | luuná cono |  |  |
| ŀ                                                        |         | Nazov           | Otvorena   | OKU  | Základné údaje Doplňujúce údaje            |            |  |  |
| Ê                                                        | 54/2007 | BA 0147 AS      | 08.01.2007 |      | Zákazka                                    |            |  |  |
|                                                          | 1       | ххх             | 01.01.2007 | 05.C |                                            | 15000      |  |  |
| Γ                                                        | 02/07   | oprava kompreso | 08.01.2007 |      | Nazov                                      | 20000      |  |  |
| Γ                                                        | 01/07   | Kompresor 7/31  | 08.01.2007 |      | Dátum <u>o</u> tvorenia                    |            |  |  |
|                                                          |         |                 |            |      | Dátum u <u>k</u> ončenia <u>v</u> ýkony    |            |  |  |
|                                                          |         | WISP_2          | ak_lmm     | 2    | Zapíš × Zruš Popis                         |            |  |  |

Vyplním potrebné údaje, potom nezabudnem prejsť na Doplňujúce údaje, kde zapíšem Partnera a toho, kto je za danú zákazku zodpovedný / teda toho, kto ju bude vybavovať /. Pole "Zodpovedný riešitel" nie je povinné.

**Dôležité upozornenie:** zákazka bude automaticky zaradená do tej skupiny zákaziek, v ktorej je založená. V prípade tohto príkladu to bude do skupiny Servis.

|           | ີ;->Servis                                                                                                    |                                                                   |                              |                    |                  |   |  |  |  |  |
|-----------|----------------------------------------------------------------------------------------------------|-------------------------------------------------------------------|------------------------------|--------------------|------------------|---|--|--|--|--|
|           | Záznam Vyhľadávanie Výstupy Okná Služby Prístupové práva                                                        |                                                                   |                              |                    |                  |   |  |  |  |  |
|           | 📈 🐱 📍 Filter                                                                                                    |                                                                   |                              |                    |                  |   |  |  |  |  |
| luumá aau | 🖙 Editácia zákazky, Databáza: WISP_ZAK 💶 🗖 🗙                                                                    | Editácia zákazk                                                   | Dtuaraná IIII.               | Nézau              |                  | Г |  |  |  |  |
| iuvna cei | Základné údaje Doplňujúce údaje                                                                                 | Základné údaje                                                    | Jivurena Ok                  | INAZUV             | ×                | Ŀ |  |  |  |  |
|           |                                                                                                    | Ohra dia ha                                                       | 18 01 2007                   | BA 0147 AS         | 5 <i>4/</i> 2007 | Ê |  |  |  |  |
| 1         | Stredisko                                                                                                    | Stredisko j                                                       |                              | VVV                | 1                | ┝ |  |  |  |  |
| 2         | Odberateľ 💽 🗠                                                                                                   | Odberateľ                                                         | 18.01.2007 03.<br>18.01.2007 | onrava kompreso    | 02/07            | H |  |  |  |  |
|           | Hospodárska zmluva                                                                                              | Hospodárska                                                       | 18 01 2007                   | Kompresor 7/31     | 01/07            | H |  |  |  |  |
|           |                                                                                                    |                                                                   | .0.01.2001                   | r compresser ris r |                  | F |  |  |  |  |
|           | Zmluvna cena 0 🔟                                                                                                | Zmluv                                                             |                              |                    |                  |   |  |  |  |  |
|           | Zodpovedný riešiteľ 📃 💽                                                                                         | Zodpovedný rieš                                                   |                              |                    |                  |   |  |  |  |  |
|           | Stav prijemky 0,00 📓                                                                                            | Sta∨ prije                                                        |                              |                    |                  |   |  |  |  |  |
|           | Stav vydajky 0,00 📠                                                                                             | Stav vyd                                                          |                              |                    |                  |   |  |  |  |  |
|           | Stav naklady 0,00 🔳                                                                                             | Stav nak                                                          |                              |                    |                  |   |  |  |  |  |
|           | Stav vynosy 0,00 📠                                                                                              | Stav vyr                                                          |                              |                    |                  |   |  |  |  |  |
|           | ✓ Z <u>a</u> píš × Zruš Popis                                                                                   | Zapíš                                                             | K_LMM                        | WISP_Z             |                  |   |  |  |  |  |
|           | Zodpovedný riešiteľ<br>Stav prijemky 0,00 ₪<br>Stav vydajky 0,00 ₪<br>Stav naklady 0,00 ₪<br>Stav vynosy 0,00 ₪ | Zodpovedný rieš<br>Stav prije<br>Stav vyd<br>Stav nak<br>Stav vyr | K_LIMM                       | WISP_Z             |                  |   |  |  |  |  |

Ešte k tlačítku "Výkony" na zákazke – do tohto poľa si budem zapisovať postupne jednotlivé služby, Ktoré počas opravy robím ako demontáž, čistenie, olejovanie, výmena dielca, montáž... Tak, aby nakoniec bolo jasné koľko času a v akej cene treba fakturovať.

**POPIS** do tohto poľa sa zapíše o akú závadu ide, kto zastupuje odberateľa a prípadnú predpokladanú cenu opravy tak, aby to bolo možné vytlačiť.

## Príklady výstupných tlačív :

LMM spol. s r.o., Klemova 2, Bratislava, stredisko Devínska cesta 28,900 31 Stupava Firma je registrovaná v OR Okresný súd BA I. vl.č.6085/B telefón: 02/6593 5678, 0911 727 270 fax: 02/6593 47 02

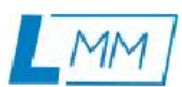

## Odovzdávací a preberací protokol stavebnej mechanizácie č. 138/06

#### Zákaznícke č. objednávky: 167/2006 p.Pribiš

| Zariadenie apríslušenstvo:                                                                | Typ: | Výr.č./Inv.č.: | Počet dní: | Sadzba/deň:   | Suma bez DPH: |  |
|-------------------------------------------------------------------------------------------|------|----------------|------------|---------------|---------------|--|
| Materiál: kompresor 3DSK 100                                                              |      |                | 1          | 139 235,00 Sk | 139 235,00 Sk |  |
| Cestovné                                                                                  |      |                | 205        | 15,00 Sk      | 3 075,00 Sk   |  |
| Paušál                                                                                    |      |                | 3          | 190,00 Sk     | 570,00 Sk     |  |
| Práca                                                                                     |      |                | 24         | 505,00 Sk     | 12 120,00 Sk  |  |
| Zaplatený zálohový doklad                                                                 |      |                | 1          | -1 000,00 Sk  | -1 000,00 Sk  |  |
| Kalkulácia:                                                                               |      |                |            | spolu:        | 154 000,00 Sk |  |
|                                                                                           |      |                |            | DPH 19%:      | 29 260,00 Sk  |  |
|                                                                                           |      |                |            | Cena s DPH:   | 183 260,00 Sk |  |
| Objednávam opravu kompresora 3DSK 100 s dodávkou do Myjavy s nainštalovaním a odskúšaním. |      |                |            |               |               |  |

Odovzdanédňa:

Prevzatédňa:

Nájomca: ZGH, s.r.o Nevädzova 5

821.01 Brastislava

Zariadenie bude noužívané na adrese:

|                                                                                                    | ZÁKAZKOVÝ LIST ČÍSLO: 138/0                                                         |
|----------------------------------------------------------------------------------------------------|-------------------------------------------------------------------------------------|
| LM M spol.sr.o.<br>Klenová 2<br>831 01 Bratislava<br>IČO:31362044 IČ DPH: SK2020338516<br>Okresný súl BA Lvi <i>CS</i> 0085/B | ZGH, s.r.o<br>Nevädzova 5<br>82101 Brastislava                                      |
| Bankové spojenie: Ľudová banka Bratislava , a s.<br>Číslo účtu: 4000420708/3100                                               | IČO: 36312517 DIČ: SK2020189446                                                     |
| e-mail:                                                                                                    | <u>Stroj:</u> Kompresor 3 DSK 100                                                   |
| tel.: 02.65935678                                                                                                    | <u>Výr. číslo:</u> výmenný sposob                                                   |
| fax: 02 / 6593 4 70 2                                                                                                    | <u>Dátum</u> 15.05.2006                                                             |
| Objednávka žiadane j práce:                                                                                                   | Telefón: 0907/709 577<br>Kont. osoba: hg.Pribiš<br>Č. objednávky: 167/2006 p.Pribiš |
| Oprava kompresora 3DSK 100                                                                                                    |                                                                                     |

Objednávam opravi kompresora 3DSK 100 s dodávkou do Myjavy s na hšta kovanim a odskišanim.

Podpis objednávajú ceho :

Popis prevedenej opravy:

Oprava kompresora výmenným sposobom montážou a odskúšaním.

Podpis preberajúceho:

|    | Opravu previedol: |                             |                           |                   |  |  |  |  |  |  |  |
|----|-------------------|-----------------------------|---------------------------|-------------------|--|--|--|--|--|--|--|
| Č. | Tovar             | Názov                       | Minožstvo <sup>/</sup> MJ | Jed.cena Spolu    |  |  |  |  |  |  |  |
| 1  | s10               | Materiál:kompresor 3DSK 100 | 1,00 SK                   | 139235 139 235,00 |  |  |  |  |  |  |  |
| 2  | s4                | Cestovné                    | 205,00 km                 | 15 3075,00        |  |  |  |  |  |  |  |
| 3  | వ                 | Paušál                      | 3,00 hod                  | 190 570,00        |  |  |  |  |  |  |  |
| 4  | s2                | Práca                       | 24,00 hod                 | 505 12120,00      |  |  |  |  |  |  |  |
| 5  | s11               | Zaplatený zálohový doklad   | 1,00 Sk                   | -1000 -1 000,00   |  |  |  |  |  |  |  |

| 🖙 Editácia zákazky, Databáza: W 🔳 🗖 🔀                  |
|--------------------------------------------------------|
| Základné údaje Doplňujúce údaje Poznámky               |
| Zákazka s7125                                          |
| Názov S185-v.č.530 411 324-servis po 250M <sup>-</sup> |
| Dátum <u>o</u> tvorenia 16.08.2007 <u>I</u>            |
| Dátum u <u>k</u> ončenia 27.08.2007                    |
|                                                        |
|                                                        |
|                                                        |
|                                                        |
|                                                        |
| 🖌 Z <u>a</u> píš 🛛 🗙 <u>Z</u> ruš 🔹 Popis              |

| 🖙 Odberateľské ob                  | jednávky zákazka p7063, Data                                                                                                    | abáza: WISP_Z/    | AK_LMM                      |            |  |
|------------------------------------|----------------------------------------------------------------------------------------------------|-------------------|-----------------------------|------------|--|
| Záznam Vyhľadávanie                | Výstupy Služby Prístupové práva                                                                                                    |                   |                             |            |  |
| K⊅ ↔ ↔ k                           | Objednávka<br>Objednávka hromadná<br>Objednávka s umiestnením<br>Popis premenných - Objed II<br>Popis premenných - Objednávka<br>Popis premenných - Riadky<br>Popis premenných - Riadky II<br>Požičovňa<br>Požičovňa new<br>PROTOKOL new<br>Zákazka Vlastna vyroba<br>Zákazka Vlastna vyroba<br>Zákazka Vlastna vyroba staré<br>Zákazkový list OK<br>Zákazkový list ST<br>Zmluva o prenajme logo LMM<br>Zoznam objednavok<br>Editor zostáv<br>Export do xls<br>Export do xml<br>Hromadná tlač | )-obchodná činnos | Termín<br>ť                 | VI. Objed. |  |
| Mesto : Liesek<br>Kontakt : Šikina | Telefón : 09<br>Dealer :                                                                                                    | 05/986411         | Ponuka :<br>VL objednávka : |            |  |
| Predfaktúra                        | Dealer .                                                                                                    |                   | vi. objednavka :            |            |  |
|                                    |                                                                                                    |                   |                             |            |  |

| 🕞 Servis   |                                                    |            |            |     |             |             |              |           | X   |
|------------|----------------------------------------------------|------------|------------|-----|-------------|-------------|--------------|-----------|-----|
| Záznam V   | /yʰl/adávanie Výstupy Okná Sŀužby Prístupové práva |            |            |     |             |             |              |           |     |
| (\$ \$ \$) | - 수) 😰 🋃 🛤 姓 🚙 다 🖵 🗹 🔹 Eilter                      |            |            |     |             |             |              |           |     |
| Zákazka    | Názov                                              | Otvorená 🛆 | Ukončená   | Str | Odberatel'  | Hos. zmluva | Zmluvná cena | Zodpovedá | ~   |
| ▶ s7127    | Albert 95-celoročný servis                         | 27.08.2007 | 28.08.2007 | SE  | BRUKO s.r   |             |              |           |     |
| s7132      | PD-200-celoročná údržba+oprava držiaku kom.časti   | 24.08.2007 | 07.09.2007 | 1   | Viktor Kvaš |             |              |           |     |
| s7134      | Weber SRV70                                        | 24.08.2007 | 17.09.2007 | 1   | VODOHOS     |             |              |           |     |
| s7131      | S175-vč,A8M411 172-mont.iba príslušenstva-Prešove  | 17.08.2007 | 06.09.2007 | 1   | LMM sro.,   |             |              |           |     |
| s7121      | Bobcat S175 H-v.č.530 212 202 vl. výr. oprava serv | 16.08.2007 | 23.08.2007 | SE  | LMM sro.,   |             |              |           |     |
| s7125      | S185-v.č.530 411 324-servis po 250Mth.             | 16.08.2007 | 27.08.2007 | SE  | TINASTAV    |             |              |           |     |
| s7123      | S185v.č.530 411 882-servis po 50 Mth               | 15.08.2007 | 27.08.2007 | SE  | Štefan Nerr |             |              |           |     |
| s7168      | Nakladač Bobcat S250-oprava v záruke               | 10.08.2007 |            | 1   | Roman No    |             |              |           |     |
| s7124      | Beton pumpa-servis po 50Mth                        | 08.08.2007 |            | SE  | TUBAU a.s   |             |              |           |     |
| s7117      | Bobcat S185 v.č.530411901-vlast.výroba             | 07.08.2007 | 28.08.2007 | SE  | LMM sro.,   |             |              |           |     |
| s7114      | Bobcat S175 SJC-Joystick-A8M411147 -kúrenie,dvere  | 01.08.2007 | 06.09.2007 | SE  | LMM sro.,   |             |              |           |     |
| s7113      | DES 15-oprava napäťov.regululátora                 | 01.08.2007 |            | SE  | VIS-výstavł |             |              |           |     |
| s7112      | Servis T3571-po 200 Mth                            | 01.08.2007 | 08.08.2007 | SE  | Národná di: |             |              |           |     |
| s7115      | Bobcat S175AHC-530 212 209-mont.PREŠOV             | 31.07.2007 | 31.07.2007 | SE  | LMM sro.,   |             |              |           |     |
| s7122      | HYUNDAI R170-servis po 50 Mth                      | 31.07.2007 | 24.08.2007 | SE  | AUTOS-Oc    |             |              |           |     |
| s7102      | Kompresor IR 7/51 v.č.442 489-servis po 50 Mth     | 25.07.2007 |            | SE  | MARAM S.    |             |              |           |     |
| p7116      | kompresor IR 380WP                                 | 20.07.2007 | 20.07.2007 |     | HYDROVR     |             |              |           |     |
| s7099      | Bobcat S185,dverev.č.530 411 882                   | 19.07.2007 | 22.07.2007 | SE  | LMM sro.,   |             |              |           |     |
|            |                                                    |            |            |     |             |             |              |           | ~   |
|            |                                                    |            |            |     |             |             |              |           |     |
|            |                                                    |            |            |     |             |             |              |           | -// |